## How to Change Contact information, Opt Out, or Change Subscriptions in the Missouri State Alert System.

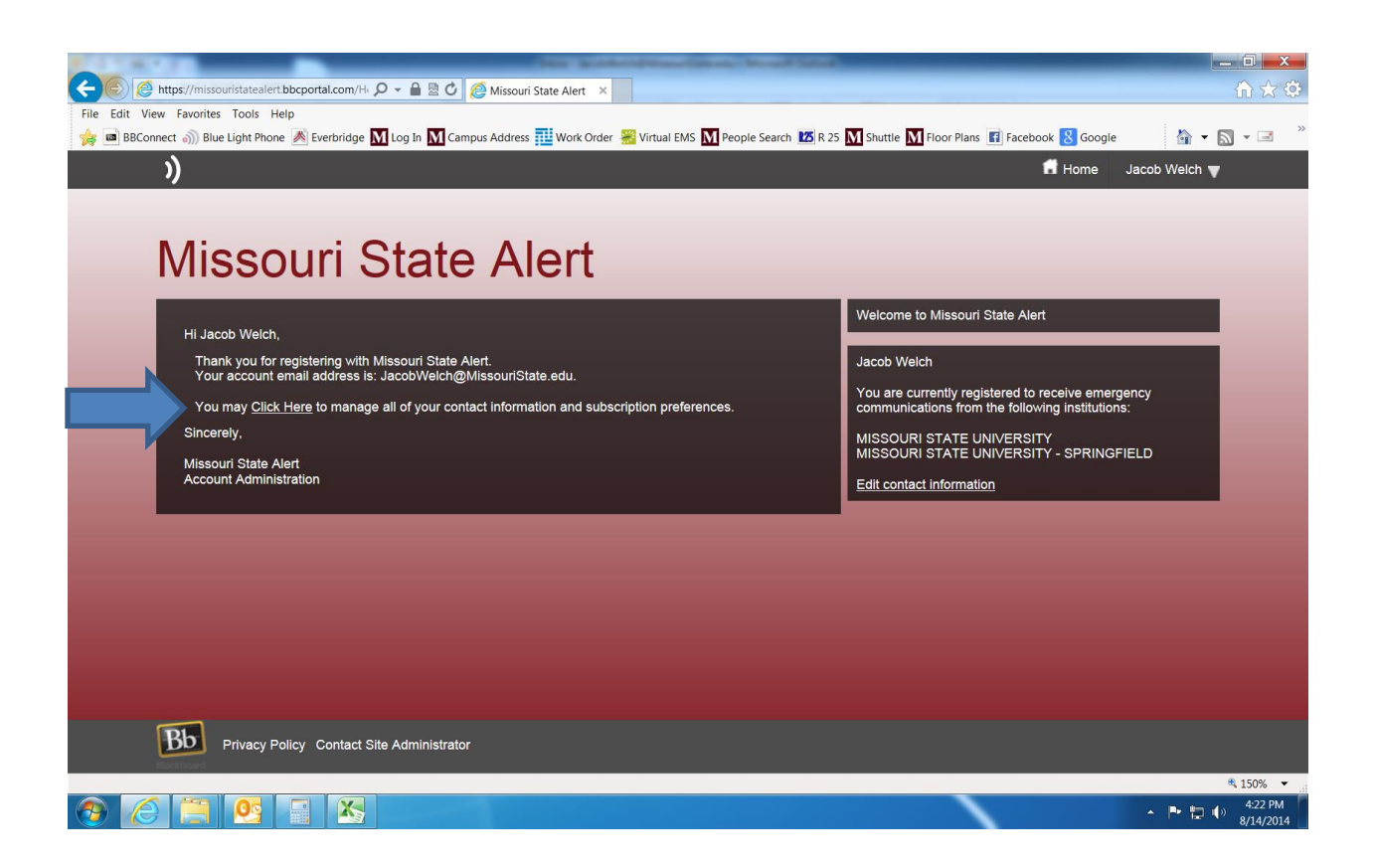

From the Home screen to change contact information or opt out click the link indicated by the arrow above.

| (۲۰ مالی ۲۰۰۰ مالی ۲۰۰۰ مال | C Compute Address  Virtual EMS  People Search  VI R 25  Virtual EMS  El Eacebook  Google                                                                                                    | - □ ×<br>A ★ 0               |
|----------------------------------------------------------------------------------------------------|----------------------------------------------------------------------------------------------------|------------------------------|
| ))                                                                                                    | n Home Ja                                                                                                    | cob Welch 🔻 🔨                |
| Missouri Sta                                                                                                    | ate Alert                                                                                                    |                              |
| Contact Info                                                                                                    | My Contact Information<br>Please let us know how you would like us to reach you by providing your contact information below. Then go to Subscript<br>select the notifications you would like to receive. | ions to                      |
| Subscriptions                                                                                                    | Add Address Add Email Add Phone                                                                                                    |                              |
|                                                                                                    | Mobile 1                                                                                                    |                              |
|                                                                                                    | JacobWelch@MissouriState.edu<br>E-mail Address                                                                                                    |                              |
| 4                                                                                                    | Language Preferences 0                                                                                                    | * 150%                       |
| 📀 🥖 🚍 💁 💽 💓                                                                                                    |                                                                                                    | ▲ 🕨 🔛 🌒 4:23 PM<br>8/14/2014 |

To Delete a Number Hover over the phone number listed

| A REPORT OF A REPORT OF A REPORT OF A REPORT OF A REPORT OF A REPORT OF A REPORT OF A REPORT OF A REPORT OF A R | And Standard - Million Red and State                                    |                                                           | _ 0 <u>x</u>            |
|----------------------------------------------------------------------------------------------------|-------------------------------------------------------------------------|-----------------------------------------------------------|-------------------------|
| tttps://missouristatealert.bbcportal.com/Cc 🔎 🗸                                                                 | 🗎 🗟 🖒 <i>©</i> Missouri State Alert 🛛 🖌                                 |                                                           | ि ☆ ॐ                   |
| File Edit View Favorites Tools Help                                                                             |                                                                         |                                                           |                         |
| 🙀 📼 BBConnect 🌒 Blue Light Phone 🚿 Everbridge 🚺 Lo                                                              | g In 📶 Campus Address 🎹 Work Order 🎇 Virtual EMS 🚺 People Search 🗷 R 25 | M Shuttle M Floor Plans 🖪 Facebook 8 Google 🏻 🔺 👻         | <b>N → </b> <i>"</i>    |
| 3)                                                                                                    |                                                                         | 🖬 Home 🛛 Jacob Welch 🖷                                    | ^                       |
|                                                                                                    |                                                                         |                                                           |                         |
|                                                                                                    |                                                                         |                                                           |                         |
| Miccouri St                                                                                                    | ata Alart                                                               |                                                           |                         |
|                                                                                                    | ale Aleri                                                               |                                                           |                         |
|                                                                                                    |                                                                         |                                                           |                         |
|                                                                                                    |                                                                         |                                                           |                         |
|                                                                                                    | My Contact Information                                                  |                                                           |                         |
| Contact Info                                                                                                    | Please let us know how you would like us to reach you by providing you  | ir contact information below. Then go to Subscriptions to |                         |
| O the second states                                                                                             |                                                                         |                                                           |                         |
| Subscriptions                                                                                                   | Add 🔜 🖸 Add 👝                                                           | Add                                                       |                         |
|                                                                                                    | Address Email Email                                                     | Phone 📓                                                   |                         |
|                                                                                                    |                                                                         |                                                           |                         |
|                                                                                                    | 417                                                                     | Voice Text TTY                                            |                         |
|                                                                                                    | Mobile 1                                                                | <ul> <li>✓</li> <li>✓</li> <li>✓</li> </ul>               | 1.00                    |
|                                                                                                    |                                                                         |                                                           |                         |
|                                                                                                    | @gmail.com                                                              |                                                           |                         |
|                                                                                                    |                                                                         |                                                           |                         |
|                                                                                                    |                                                                         |                                                           |                         |
|                                                                                                    | E-mail Address                                                          |                                                           |                         |
|                                                                                                    |                                                                         |                                                           |                         |
|                                                                                                    |                                                                         |                                                           |                         |
|                                                                                                    | Language Preferences 0                                                  |                                                           | ×                       |
| <                                                                                                    |                                                                         |                                                           | >                       |
|                                                                                                    |                                                                         |                                                           | ♣ 150% ▼                |
|                                                                                                    |                                                                         | · 및 세 ~                                                   | ») 4:25 PM<br>8/14/2014 |

Click the Trash Can icon to the right to delete or the Pen icon to edited the information.

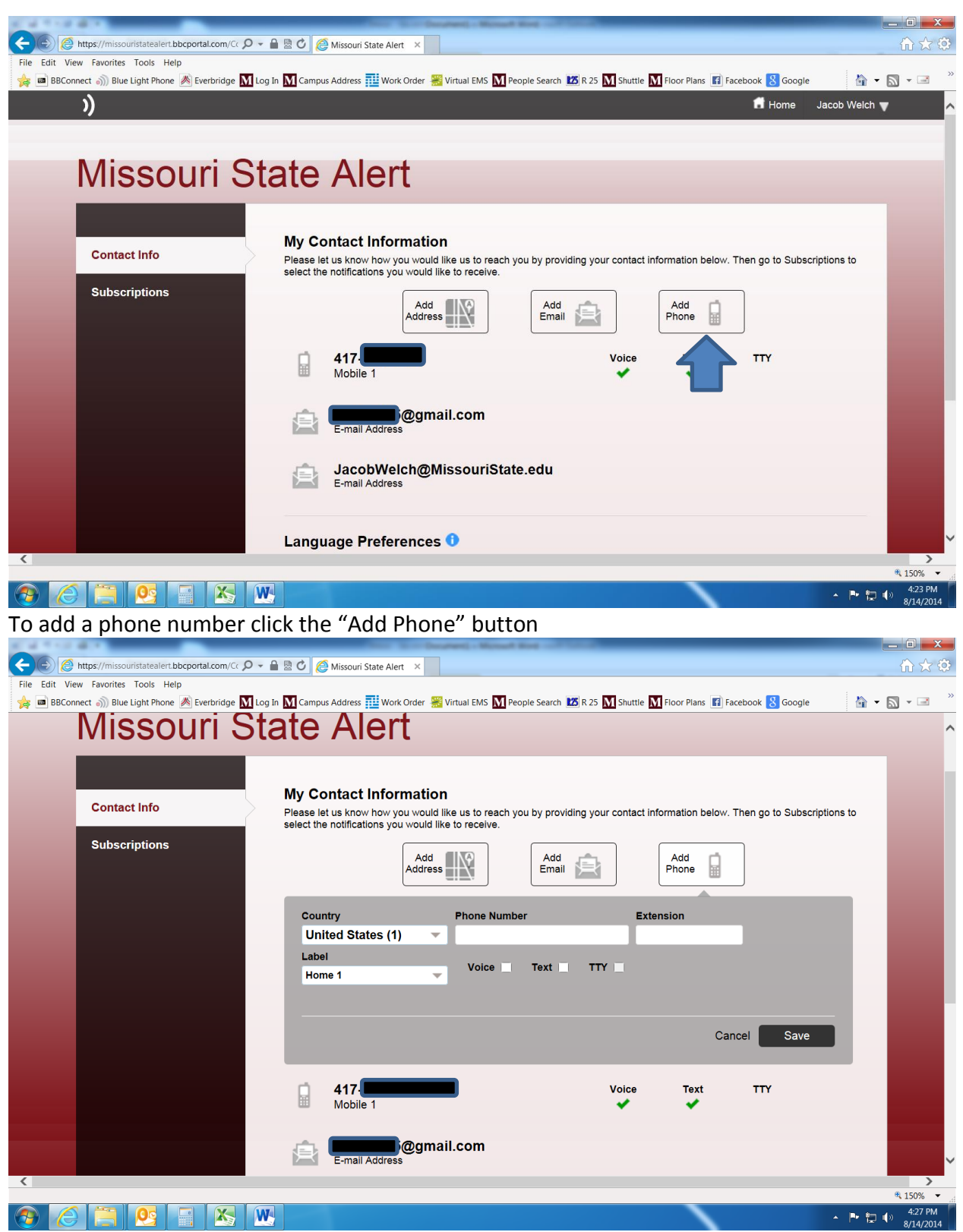

Enter the telephone number you want to add WITHOUT any special characters (NO hyphens; NUMBERS ONLY). Select if you want to receive voice calls, text messaging, or both to this device. Select the label that is appropriate for this number. And click "save"

| File Edit View Favorites Tools Help | 🗸 🔒 🗟 🖒 🖉 Missouri State Alert 🗙                                                                                                    |                                                                  |
|-------------------------------------|----------------------------------------------------------------------------------------------------|------------------------------------------------------------------|
| )) bide Light Phone Reverbindge     | rog in 🚺 Campos Address 👥 Work Order 📷 Virtual Ewis 🚺 People Search Tork 25 🚺 Shutue 🚺 Hoof Maris 🖬 Facebook 🕤 Google                                                                                | ob Welch 🔻 🔨                                                     |
| Missouri S                          | state Alert                                                                                                    |                                                                  |
| Contact Info                        | My Contact Information Please let us know how you would like us to reach you by providing your contact information below. Then go to Subscriptio select the notifications you would like to receive. | ns to                                                            |
| Subscriptions                       | Add Address                                                                                                    |                                                                  |
|                                     |                                                                                                    |                                                                  |
|                                     |                                                                                                    |                                                                  |
|                                     | E-mail Address                                                                                                    |                                                                  |
| <                                   | Language Preferences 0                                                                                                    | ~                                                                |
|                                     |                                                                                                    | <ul> <li>€ 150% ✓</li> <li>4:23 PM</li> <li>8/14/2014</li> </ul> |

## To add Email address click the "Add Email" button

| C & C C & C C                                         | The and the booking - Monard King Contraction                                                                           |                                                          |
|-------------------------------------------------------|----------------------------------------------------------------------------------------------------|----------------------------------------------------------|
| 🗲 🕞 🧟 https://missouristatealert.bbcportal.com/Cc 🔎 🗸 | 🔒 🗟 🖒 🌈 Missouri State Alert 🛛 🗴                                                                                        | $\widehat{\mathbf{h}} \overleftrightarrow{\mathfrak{Q}}$ |
| File Edit View Favorites Tools Help                   |                                                                                                    | 1 A                                                      |
| 🍃 📾 BBConnect 🏐 Blue Light Phone 凑 Everbridge 🚺 Lo    | In 🕅 Campus Address 🧮 Work Order 🎇 Virtual EMS 🚺 People Search 🜌 R 25 🚺 Shuttle 🚺 Floor Plans 📧 Facebook 🐰 Google       | 🔓 🕶 📓 🕶 🦈                                                |
|                                                       |                                                                                                    | ^                                                        |
|                                                       |                                                                                                    |                                                          |
|                                                       | My Contact Information                                                                                                  |                                                          |
| Contact Info                                          | Please let us know how you would like us to reach you by providing your contact information below. Then go to Subscript | tions to                                                 |
|                                                       | select the notifications you would like to receive.                                                                     |                                                          |
| Subscriptions                                         |                                                                                                    |                                                          |
|                                                       | Address Email Email Phone                                                                                               |                                                          |
|                                                       |                                                                                                    |                                                          |
|                                                       | E-mail Address                                                                                                    |                                                          |
|                                                       |                                                                                                    |                                                          |
|                                                       |                                                                                                    |                                                          |
|                                                       | Cancel Save                                                                                                    |                                                          |
|                                                       |                                                                                                    |                                                          |
|                                                       |                                                                                                    |                                                          |
|                                                       | Mobile 1                                                                                                    |                                                          |
|                                                       |                                                                                                    |                                                          |
|                                                       | amail.com                                                                                                    |                                                          |
|                                                       | E-mail Address                                                                                                    |                                                          |
|                                                       |                                                                                                    |                                                          |
|                                                       | JacobWelch@MissouriState.edu                                                                                            |                                                          |
|                                                       | E-mail Address                                                                                                    |                                                          |
|                                                       |                                                                                                    |                                                          |
| <                                                     |                                                                                                    | >                                                        |
|                                                       |                                                                                                    | € 150% ▼                                                 |
|                                                       |                                                                                                    | ▲ 📴 👘 🖓 4:30 PM<br>8/14/2014                             |

Enter the email address you would like to add and click save.

## To Opt Out

|               |                                  |                      |                        | -                                 |  |
|---------------|----------------------------------|----------------------|------------------------|-----------------------------------|--|
| Contact Info  | <br>My Subscr                    | ptions               | Manage Subs            | criptions                         |  |
| Subscriptions | Tell us how you would like to be | reached. To indicate | your preferences, mous | e over each notification to edit. |  |
|               | MISSOURI STATE U                 | NIVE 칧               | <u>e</u>               | <b>e</b> j                        |  |
|               | Emergency                        | *                    | *                      | *                                 |  |
|               | MISSOURI STATI                   | E UNIVERSITY -       | SPRINGFIELD            |                                   |  |
|               | Emergency                        | *                    | *                      | √                                 |  |
|               |                                  |                      |                        |                                   |  |
|               |                                  |                      |                        |                                   |  |
|               |                                  |                      |                        |                                   |  |

To opt out of receiving ANY notifications click "Subscriptions" on the left side, then "Manage Subscriptions" tab.

| E https://missouristatealert.bbcportal.com/Cr 🎗 🗸 🔓 | 🗟 🗘 💋 Missouri State Alert 🗙                                                                                   | _ □ ×                    |
|-----------------------------------------------------|----------------------------------------------------------------------------------------------------|--------------------------|
| File Edit View Favorites Tools Help                 | 🕅 Campus Address 🎫 Work Order 😹 Virtual EMS 🚺 People Search 🔯 R 25 🕅 Shuttle 🚺 Floor Plans 📳 Facebook 🚷 Google | • 🔊 • 🖃 🍐                |
| Missouri Sta                                        | ite Alert                                                                                                    | ^                        |
| Contact Info                                        | My Subscriptions Manage Subscriptions                                                                          |                          |
| Subscriptions                                       | Check the box next to each notification you would like to receive.                                             |                          |
|                                                     | Expand All   Collapse All                                                                                      |                          |
|                                                     | A I MISSOURI STATE UNIVERSITY                                                                                  |                          |
|                                                     | ✓ Emergency                                                                                                    |                          |
|                                                     | MSU - Springfield                                                                                              |                          |
|                                                     | MIGO VIOSI PILITIS                                                                                             |                          |
|                                                     | Emergency                                                                                                    |                          |
|                                                     | Cancel Save                                                                                                    |                          |
|                                                     |                                                                                                    |                          |
|                                                     |                                                                                                    | ~                        |
| 📀 💪 🚞 💁 📑 🖎 🕨                                       | - M                                                                                                    | 4:34 PM<br>(→) 8/14/2014 |

Now "uncheck" any subscriptions that you do not wish to receive and click save.

To subscribe to additional campuses, check mark the campus you want receive notifications for and click save.